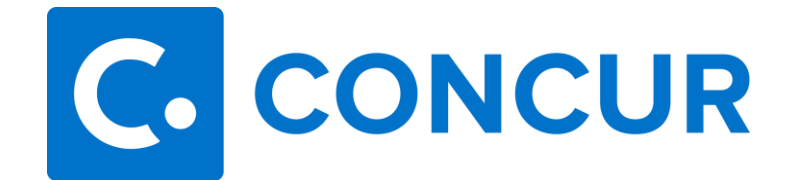

## **Booking in Concur Travel**

- 1. Complete a request. Within the request header, be sure to select **Self-Booked in Concur Travel** in the dropdown menu asking "How will you book your trip?".
  - a. If you are needing exact quote amounts to enter into your request, use the Trip Search tool on the home page. Use this tool to get your quotes <u>ONLY</u>. Do not book from the Trip Search tool. You must book from a request that has already been approved.
- 2. Once your request has been approved, you will select the request that now has the status of **Pending On-line Booking.** In the upper-right hand corner of the request, you will click the **Book Travel** button. Below is what you will see after **Book Travel** is selected.

| TEST                                                                              | Your               | Your Itinerary                                                                     |                                                              |  |  |  |
|-----------------------------------------------------------------------------------|--------------------|------------------------------------------------------------------------------------|--------------------------------------------------------------|--|--|--|
| Start date:Tuesday, 01/02/2018<br>End date: Thursday, 01/04/2018<br>Purpose: TEST | To Begin<br>TRAVEL | Booking your Itinerary, Please provide additional information<br>REQUEST ITINERARY | below, then press the "Proceed to booking" button.           |  |  |  |
| View Detail                                                                       | •                  | Car Rental                                                                         |                                                              |  |  |  |
|                                                                                   |                    | Starkville, Mississippi<br>Pidk-up<br>Tuesday, 0J/02/2018 10:00 AM                 | Starkville, Mississippi Return Thursder, 01004/2018 10:00 AM |  |  |  |
|                                                                                   |                    | Choose a rental station                                                            |                                                              |  |  |  |
|                                                                                   |                    | Enterprise - 404 HIGHWAY 12 W, STARKVILLE, MS 39759                                | Reference - 404 HIGHWAY 12 W, STARKVILLE, MS 39759           |  |  |  |
|                                                                                   | Only sho           | w me this page when I need to provide extra information                            | $\sim$                                                       |  |  |  |
|                                                                                   |                    |                                                                                    | Proceed to booking                                           |  |  |  |

## 3. Click Proceed to Booking.

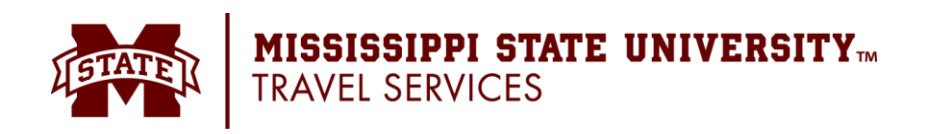

## 4. Click Next.

| Run Template                                                       |                                                       |                                                                                                    |        |
|--------------------------------------------------------------------|-------------------------------------------------------|----------------------------------------------------------------------------------------------------|--------|
| Search for this car Pek Up:<br>Pek Up:<br>01/02/2018<br>01/04/2018 | Car Renta<br>Renting from:<br>Pick Up:<br>Pick-up at: | at geo coordinates<br>Enterprise<br>10:00 AM<br>Off Airport Location (UBSW2)<br>Starkville, Mississippi |        |
|                                                                    | Return:<br>Returning to:                              | 10:00 AM<br>Off Airport Location (UBSW2)<br>Starkville, Mississippi                                     |        |
|                                                                    | Car Type:                                             | Any Car Class CarBody, CarDrive CarACFuel                                                               |        |
|                                                                    |                                                       | R                                                                                                    |        |
|                                                                    |                                                       |                                                                                                    | Cancel |

5. Select the reservation you would like. Click on the blue button showing the amount of the reservation.

| Trip Summary<br>Select a Car<br>Pick-up: Tue, 01/02/2018<br>Drop-off: Thu, 01/04/2018 |                                                                                             | Insurance is included in contract rate for Enterprise * National * Budget. For all other rental companies you need to add CDW<br>insurance only at the rental counter.<br>**DO NOT SELECT REFUEL OPTION ON ANY RENTALS**<br>LIVE CHAT : To Chat with an e-Commerce Specialist NOW: Click to Chat for Support |                |                                                                                     |                                                                              |                                                  |                     |               |               |               |                    |                  |
|---------------------------------------------------------------------------------------|---------------------------------------------------------------------------------------------|----------------------------------------------------------------------------------------------------|----------------|-------------------------------------------------------------------------------------|------------------------------------------------------------------------------|--------------------------------------------------|---------------------|---------------|---------------|---------------|--------------------|------------------|
| Finalize Trip                                                                         |                                                                                             | PICK UP: STARKVILLE, MISSISSIPPI (ETUBSW2) (UBS) ON TUE, JAN 2 10:00 AM<br>RETURN: THU, JAN 4 10:00 AM<br>Hide matrix Print / Email                                                                                                    |                |                                                                                     |                                                                              |                                                  |                     |               |               |               |                    |                  |
| Change Car Search                                                                     | ~                                                                                           | All<br>12 results                                                                                                    | Conomy Car     | Compact Car                                                                         | Intermediate Car                                                             | eee<br>Standard Car                              | ee<br>Full-size Car | A Premium Car | 🦛<br>Mini Van | Full-size Van | Compact SUV        | see Intermediate |
| Car Display Filters                                                                   | ^                                                                                           | onterprise                                                                                                    | 33.50          | 33.50                                                                               | 33.50                                                                        | 43.00                                            | 43.00               | 70.00         | 63.00         | 99.00         | 59.00              | 59.00            |
| Unlimited miles Air conditioning Hybrid                                               |                                                                                             | Preferred                                                                                                    |                |                                                                                     |                                                                              |                                                  |                     |               |               | Sorted By     | Policy - Most C    | >                |
| Car Transmission Automatic Manual                                                     |                                                                                             | Displaying: 1                                                                                                    | out of 12 resi | ults. 🕜                                                                             |                                                                              |                                                  |                     |               |               |               |                    |                  |
|                                                                                       |                                                                                             |                                                                                                    |                | ntermedia<br>Automatic tran<br>Jnlimited mile:<br>Adults: 4, Larg<br>Corporate rate | e Car - \$33.5<br>smission<br>s, Pick-up: W of L<br>e bags: 1, Small I<br>s) | <b>) per day</b> ( <sup>1</sup><br>BS<br>aags: 2 | Worldspan           | )             |               |               | Tot<br>\$74,3<br>• | al cost<br>87    |
|                                                                                       | Preferred Car Vendor for Mississippi State University / E-Receipt Enabled 🚱 Location detail |                                                                                                    |                |                                                                                     |                                                                              | n details                                        |                     |               |               |               |                    |                  |
|                                                                                       |                                                                                             | Displaying: 1                                                                                                    | out of 12 resi | ults. 🕜                                                                             |                                                                              |                                                  |                     |               |               |               |                    |                  |

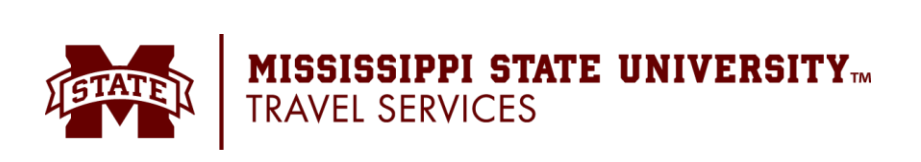

6. Review the information listed, and make appropriate changes as needed. Click **Reserve** and **Continue**.

| Car Selected              | REVIEW RENTAL CAR<br>Enterprise Car Rental                                                                                                    |                          |                          |  |  |  |
|---------------------------|----------------------------------------------------------------------------------------------------|--------------------------|--------------------------|--|--|--|
| Drop-off: Thu, 01/04/2018 | Type<br>Intermediate Car                                                                                                    | Pick-up<br>Delivery      | Drop-off<br>Off-Airport  |  |  |  |
| Finalize Trip             | Features                                                                                                    | 10:00 am Tue, 01/02/2018 | 10:00 am Thu, 01/04/2018 |  |  |  |
|                           | PROVIDE RENTAL CAR PREFERENCES                                                                                                    |                          |                          |  |  |  |
|                           | Your preferences and comments will be passed to the rental car agency.<br>Comments (30 character max)                                                                                                    |                          |                          |  |  |  |
|                           | Ex: Need early pick-up (10am) Include in-car GPS system  ENTER DRIVER INFORMATION Ensure the name below matches the I.D. you have with you on the day of pick-up.  Driver Name: Amber Rector Brazil Phone: 999999999 adr180@msstate edu  Rental Car Agency Program Add a Program No Program selected |                          |                          |  |  |  |
|                           |                                                                                                    |                          |                          |  |  |  |
|                           |                                                                                                    |                          |                          |  |  |  |
|                           |                                                                                                    |                          |                          |  |  |  |
|                           | REVIEW PRI                                                                                                    | CE SUMMARY               |                          |  |  |  |
|                           | Description                                                                                                    | Daily Rate Da            | tes Total                |  |  |  |
|                           | Enterprise Car Rent                                                                                                    | al \$33.50 Jan 02        | - Jan 04 \$74.37*        |  |  |  |
|                           | Total Due Now: \$0.00**                                                                                                    |                          |                          |  |  |  |
|                           | * Rental provider's estimated amount. Exact fees unknown. Does not include additional fees incurred during time of travel.<br>** Remaining amount due at rental location.                                                                                                    |                          |                          |  |  |  |
|                           | Back                                                                                                    | Reserve Car and Continue |                          |  |  |  |

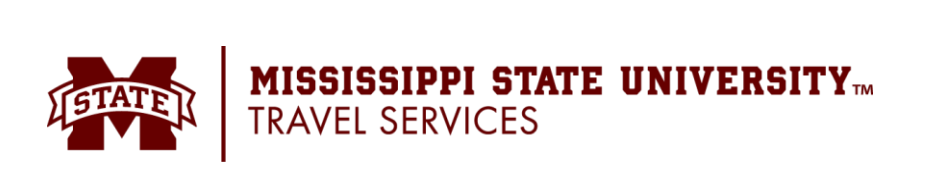

7. Review the **Travel Details** screen. You can make changes by clicking **Change** to the right of the reservation. If all details are correct, click **Next**.

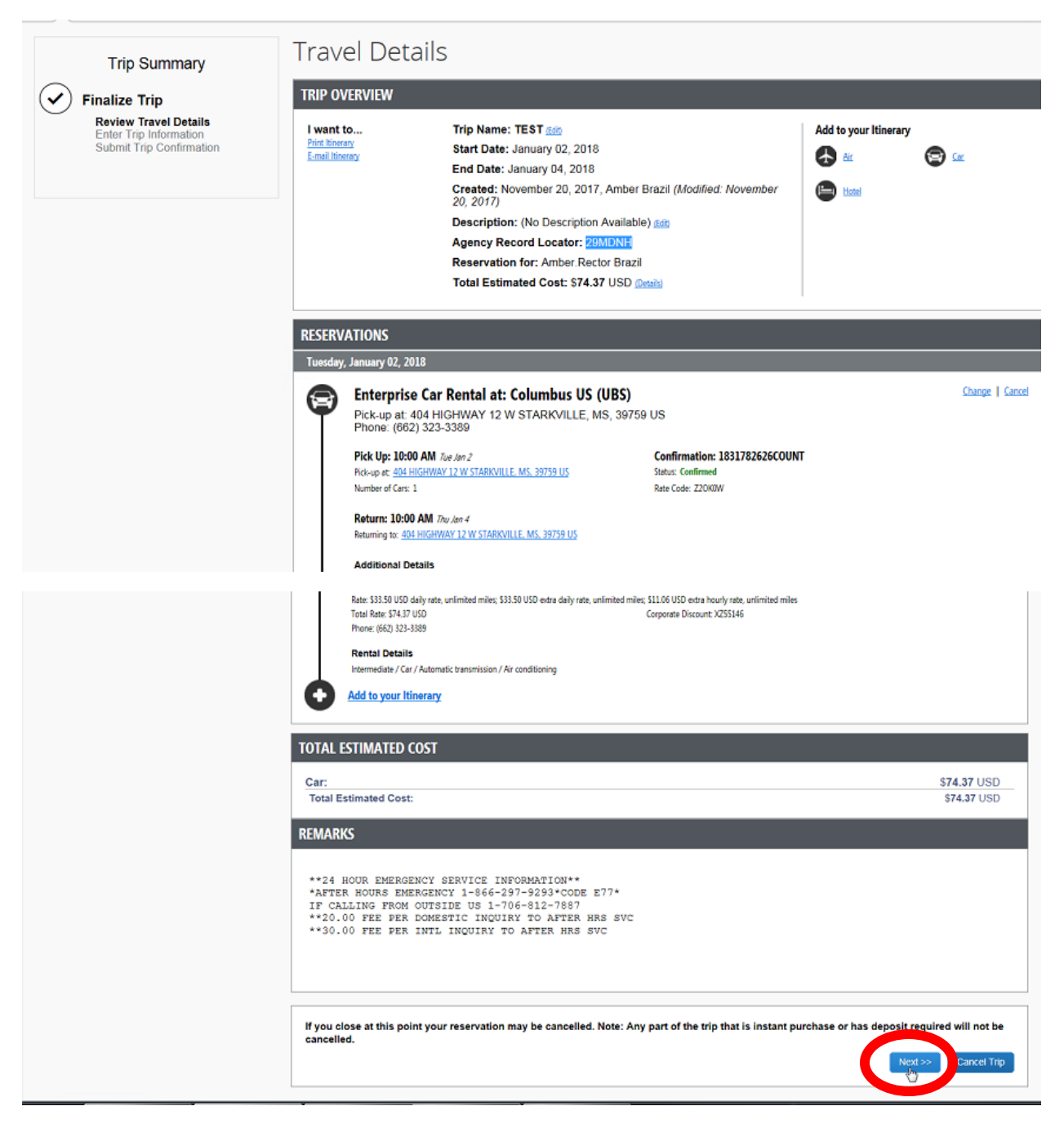

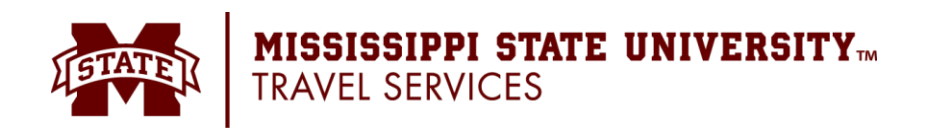

## 8. Enter appropriate Trip Information if desired. Click **Next**.

|                                                                                                    | Trip Docking Information                                                                                                    |                                                                  |  |  |  |  |
|----------------------------------------------------------------------------------------------------|----------------------------------------------------------------------------------------------------|------------------------------------------------------------------|--|--|--|--|
| Trip Summary                                                                                                | Trip Booking Information                                                                                                    |                                                                  |  |  |  |  |
|                                                                                                    | The trip name and description are for your record keeping convenience. If you have any special requests for the travel agent, please enter them into the agent comments section                                                                            |                                                                  |  |  |  |  |
| <ul> <li>Review Travel Details</li> <li>Enter Trip Information</li> <li>Submit Trip Confirmation</li> </ul> | Trip Name<br>This will appear in your upcoming trip list.                                                                                                    | Trip Description (optional)<br>Used to identify the trip purpose |  |  |  |  |
|                                                                                                    | TEST                                                                                                    | TEST                                                             |  |  |  |  |
|                                                                                                    | Comments for the Travel Agent (optional)<br>Special Requests may incur a higher service fee.                                                                                                    | Send a copy of the confirmation to: 🔞                            |  |  |  |  |
|                                                                                                    |                                                                                                    |                                                                  |  |  |  |  |
|                                                                                                    |                                                                                                    | Send my email confirmation as                                    |  |  |  |  |
|                                                                                                    |                                                                                                    |                                                                  |  |  |  |  |
|                                                                                                    |                                                                                                    |                                                                  |  |  |  |  |
|                                                                                                    |                                                                                                    |                                                                  |  |  |  |  |
|                                                                                                    |                                                                                                    |                                                                  |  |  |  |  |
|                                                                                                    |                                                                                                    |                                                                  |  |  |  |  |
|                                                                                                    |                                                                                                    |                                                                  |  |  |  |  |
|                                                                                                    | Please enter information about this trip then press Next to finalize your reservation. If you close at this point your reservation may be cancelled.<br>Note: Any part of the trip that is instant purchase or has deposit required will not be cancelled. |                                                                  |  |  |  |  |
|                                                                                                    |                                                                                                    | Display Trip << Previous Next >> Lancel Trip                     |  |  |  |  |

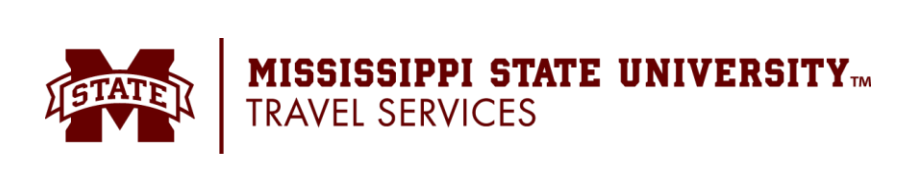

9. Review the Submit Trip Confirmation screen. Click Confirm Booking.

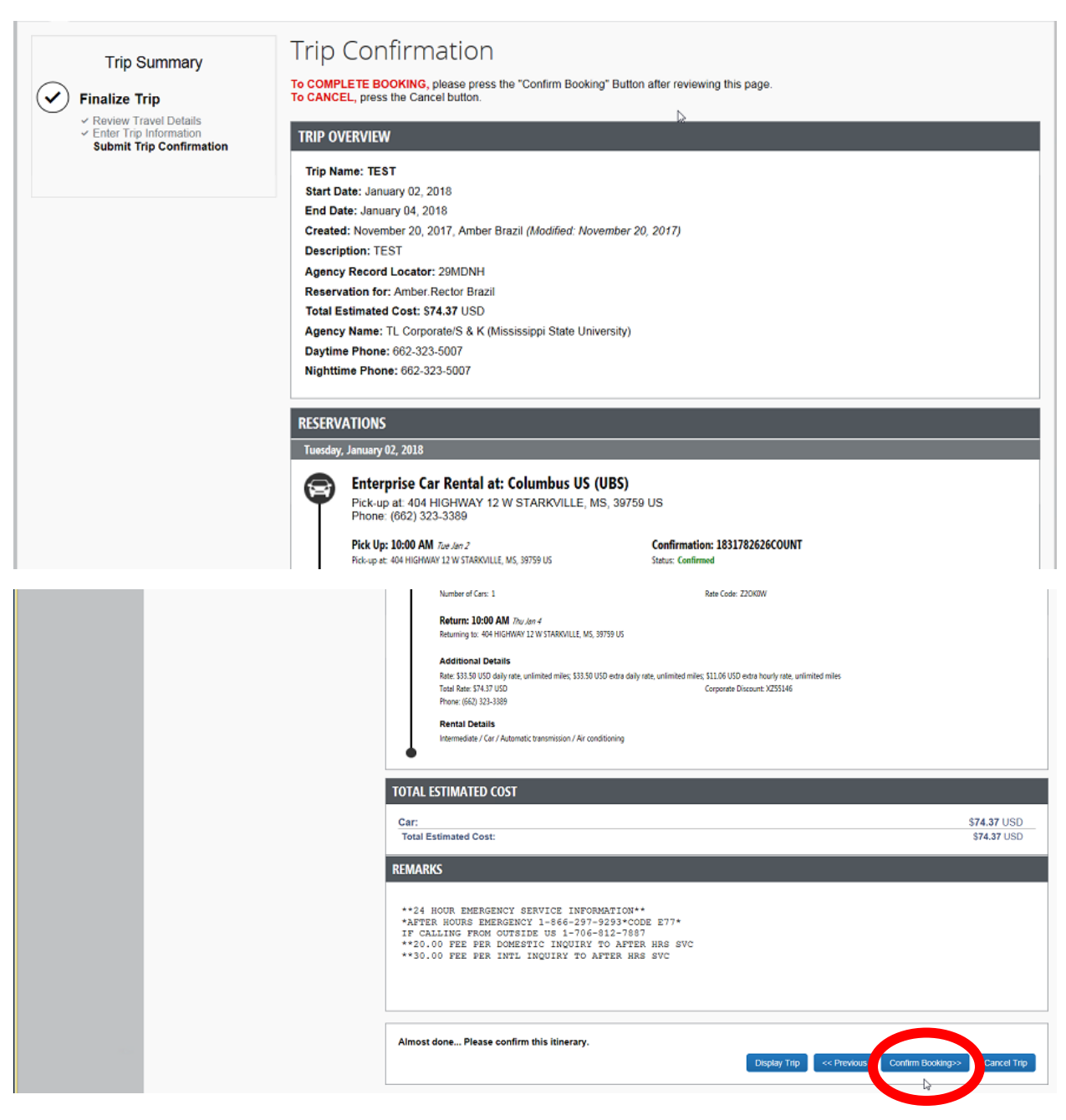

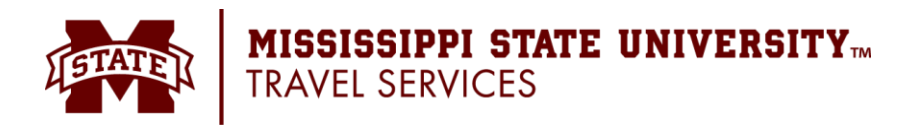

10. Your booking is only completed when you see the screen below. If you do not reach the screen that says **Finished!**, then your reservations will be canceled.

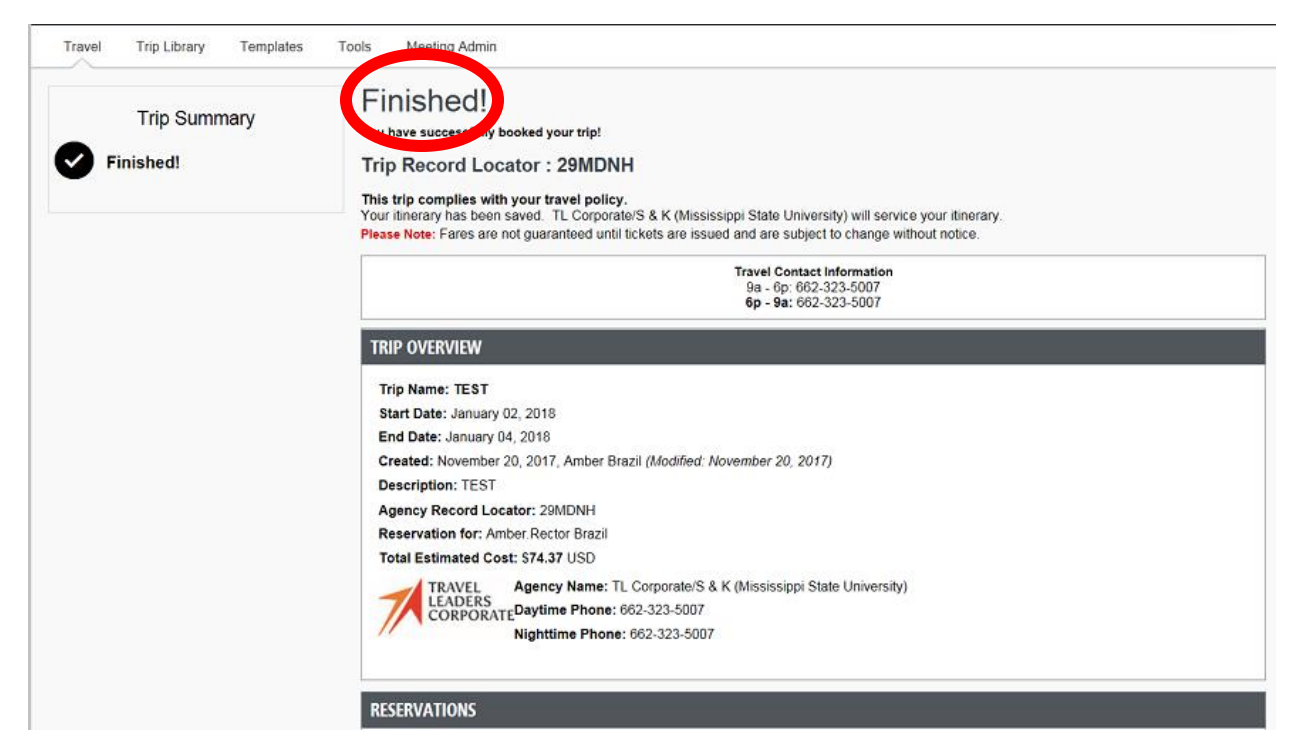

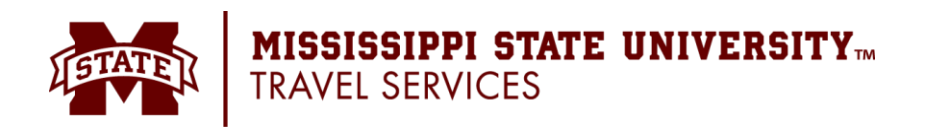